## [VIDEO] Completing eForms Onsite

Last Modified on 02/08/2021 9:42 am

You can open forms for guardians to complete on-site, if needed. This allows those <sup>CST</sup> guardians who do not have access to the Internet, their own device, or email address, to complete required forms. Watch the video below, or, scroll down to view step-by-step instructions.

Note: Your food program sponsor must enable this feature.

- 1. From the menu to the left, click eForms.
- 2. In the Show Records For section, set filters, if needed.
  - a. Use the From and To boxes to set a date range to view.
  - b. Click the Filter drop-down menu and select the status to view.
- 3. Click 🗎 for the row to open. You can open the income eligibility form, the enrollment form, or both forms.

| KidKare                                |                                 |                  |                                                                          |                                                 |                      |  | Provider FP 💡 🛕 | Joanne Green (991006386) 🗸 |
|----------------------------------------|---------------------------------|------------------|--------------------------------------------------------------------------|-------------------------------------------------|----------------------|--|-----------------|----------------------------|
| 11 I I I I I I I I I I I I I I I I I I | 🖀 > eForms                      |                  | KidKo                                                                    | ire' 🎽                                          |                      |  |                 | •                          |
| 🖀 Home 🗸 🗸                             | Show records for                |                  | by Minu                                                                  | ite Menu"                                       |                      |  |                 | ^                          |
| ⊛ eForms                               |                                 | By ent<br>contin | tering child's date of birth below<br>iue, I certify that I am the parer | v and clicking on<br>it/guardian of this child: |                      |  |                 |                            |
| ¥¶ Meals ∽                             |                                 | Chuck            | 's Date of Birth:                                                        |                                                 |                      |  |                 |                            |
| 📰 Food Program 🗸 🗸                     |                                 |                  | mm/dd/yyyy                                                               | <b>#</b>                                        |                      |  |                 |                            |
| Calendar Calendar                      |                                 |                  |                                                                          | _                                               |                      |  |                 |                            |
| 😪 Check In/Out                         | Child ID    Child Name          | Child Status     | Continue                                                                 |                                                 | Invitation Sent Date |  |                 |                            |
| 🖻 Reports                              |                                 |                  |                                                                          |                                                 |                      |  |                 |                            |
| $\$ Accounting $\$                     |                                 |                  |                                                                          |                                                 |                      |  |                 | 🖻 🖂 🗙 🖋                    |
| Messages                               |                                 |                  |                                                                          |                                                 |                      |  |                 |                            |
| 🚱 Get Help                             |                                 |                  |                                                                          |                                                 |                      |  |                 | Previous 1 Next            |
| 🕐 Logout                               |                                 |                  |                                                                          |                                                 |                      |  |                 |                            |
|                                        |                                 |                  |                                                                          |                                                 |                      |  |                 |                            |
|                                        |                                 |                  |                                                                          |                                                 |                      |  |                 | KidKare<br>Support         |
|                                        | Terms ( Privag Poly ) Code Poly |                  |                                                                          |                                                 |                      |  |                 |                            |

4. Have the guardian use the computer/device to complete the forms, beginning with the participant's date of birth.

- 5. Once the guardian has completed each page of the form, you are returned to the eForms page. The completed form has one of the following statuses:
  - $\circ$  Needs Approval: Click  $\circlearrowright$  to review and approve the form.
  - Submitted: The form was submitted directly to your sponsor. No action is necessary.